Tutoriel effectué avec le photofiltre 10.10.1

(Fíltre utílísé : medhí - DCspecíal - Xero - Unlímíted2)

1 - Ouvrir un document de taille 1000 x 600 en fond blanc

2 - Mettre vos couleurs Couleur premier plan : Rouge : 89 - Vert : 25 - Bleu : 13 Couleur second plan : Rouge : 210 - Vert : 56 - Bleu : 20

> 3 - Fíltre 8bf - Medhí - Wavy lab 1.1 Mettre les valeurs suívantes : Style : línear - Fréq. : 4 - Angle : 123

| Wavy Lab 1.1 | description | 1.01.20 | STRACT STATE             | 1131.00.00             | THE DEALM                  | 2030-AUMI                | DEPRIS | ASATUN BARAN                                                                                                    |
|--------------|-------------|---------|--------------------------|------------------------|----------------------------|--------------------------|--------|----------------------------------------------------------------------------------------------------|
|              |             | Style   | Linear                   | •                      |                            |                          |        |                                                                                                    |
|              | Freq.       | •       | ard and and and a second | EUU<br>marine          | USSE)<br>an marina         | alleria<br>comences      | ·      | [4                                                                                                    |
|              | Angle       |         | SEMINIS:<br>WATERA       | 0136A 688<br>9731 7327 | to competence              | CORRECTED<br>CORRECTOR   | •      | [123]                                                                                                    |
|              | Offset      | •       | HARTAN<br>TANI TANI DA   | ettäättä<br>raarara    | さんち ひまうしん<br>かた かた かた かく い | しんえびちんが<br>1017-1015-000 | •      | 0                                                                                                    |
|              | 100         |         |                          |                        |                            |                          |        | i de la composición de la composición de la composición de la composición de la composición de la composición d |
|              |             | Mode    | Normal                   | -07297                 |                            | XI -                     | IXI    |                                                                                                    |
|              |             | in ste  | Refer                    | 10 all                 |                            |                          | 17     | 9910                                                                                                    |
|              |             |         |                          |                        |                            |                          | 88     |                                                                                                    |
|              |             |         |                          |                        |                            |                          |        |                                                                                                    |
|              |             | 1.44    |                          | dor e                  | Cancel                     | 0                        | IK     | #                                                                                                    |
| + 33% -      | 1999        |         |                          |                        | 125253                     | 1115.4                   | SAME!  |                                                                                                    |

## 4 - Filtre "Module externe" - "Dégradé" (Forme : Círculaíre - Style : constant - Opacíté : 40 % - Angle : 190,12 -Couleur de fond (69272C) Nb couleurs : 4 Vous ferez un clíc gauche sur le premíer choix de la couleur

Dégradé Dégradé Nom: Nouveau\_Degrade Constant -Style -Forme Circulaire ₿ 40 % Opacité 190,12 👻 Angle ✓ Forme Symétrique ✓ Flou ✓ Dégradé Symétrique R Polygone régulier Couleur de Fond Couleurs Nb de couleur: 4 Couleur N\*4 100.00 %  $\triangle$  $\cap$ Aperçu Aperçu auto S 0k Annuler

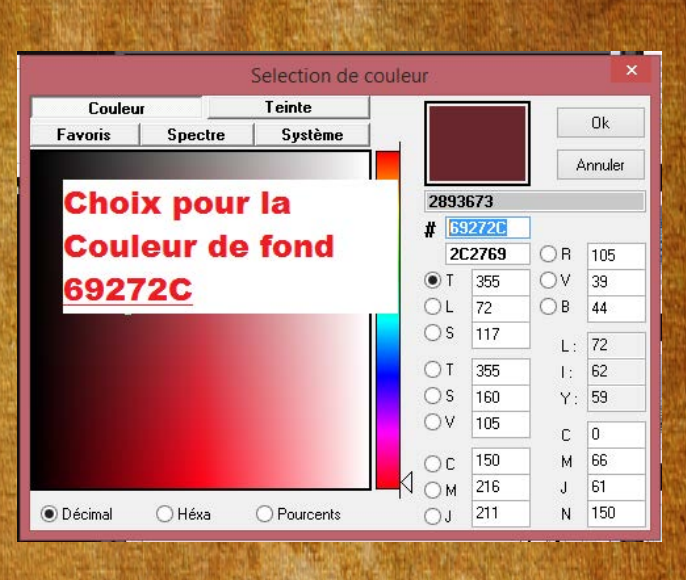

Code couleur du 1 : "FFFFFF" (faite la touche "Entrée" pour valider puis "Ok"

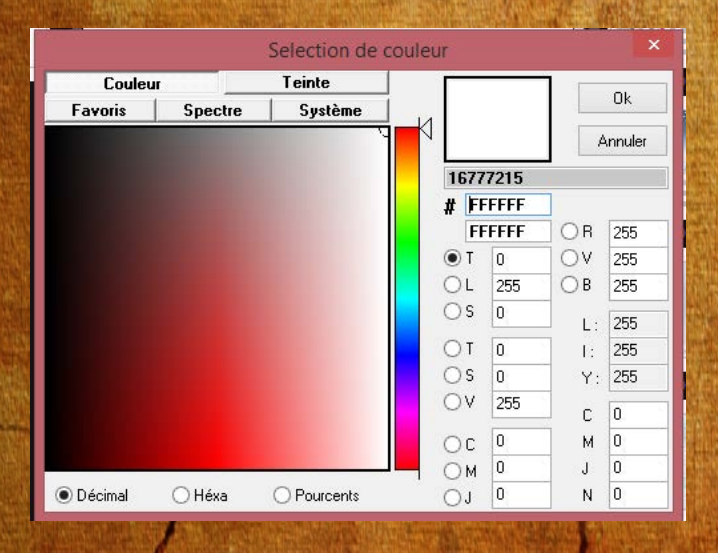

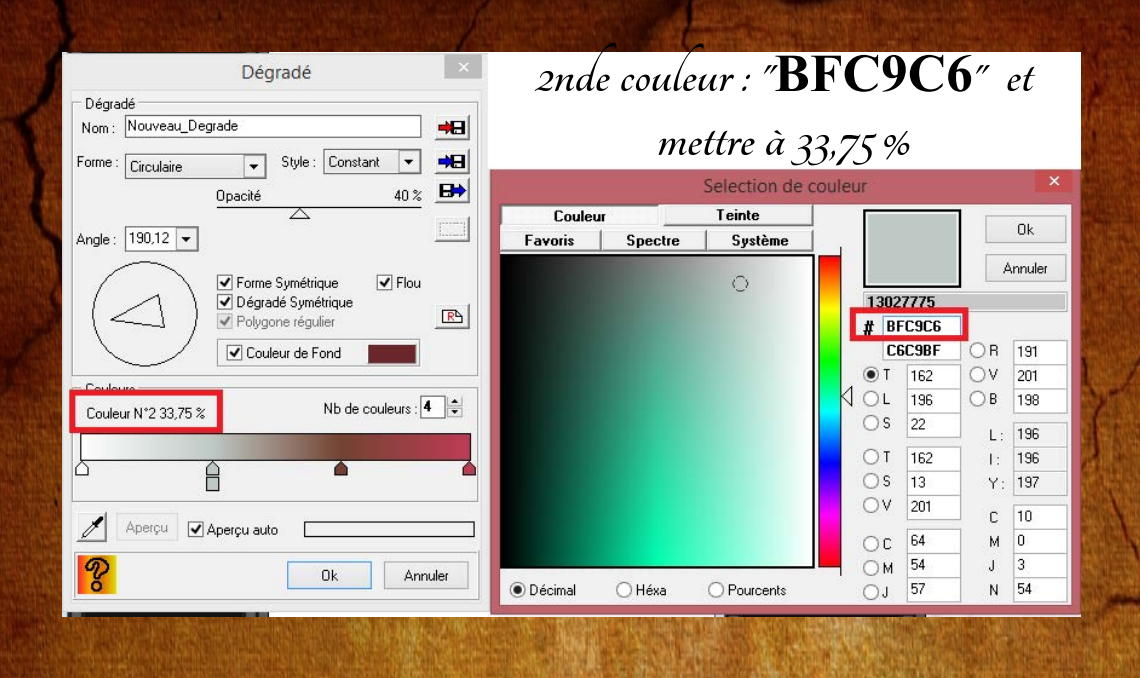

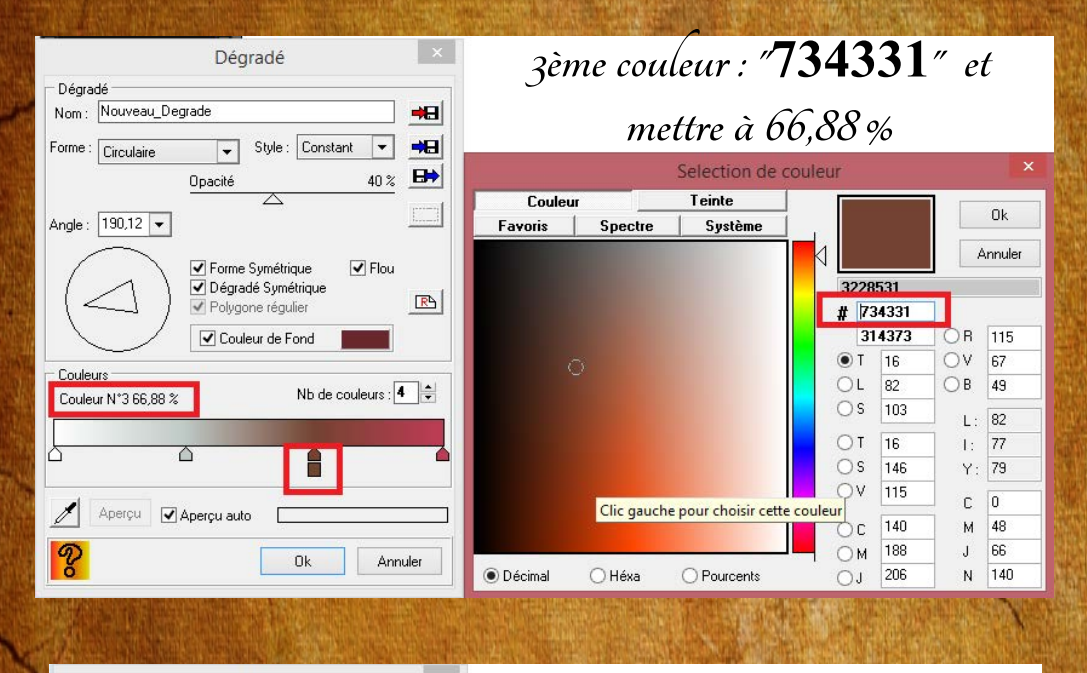

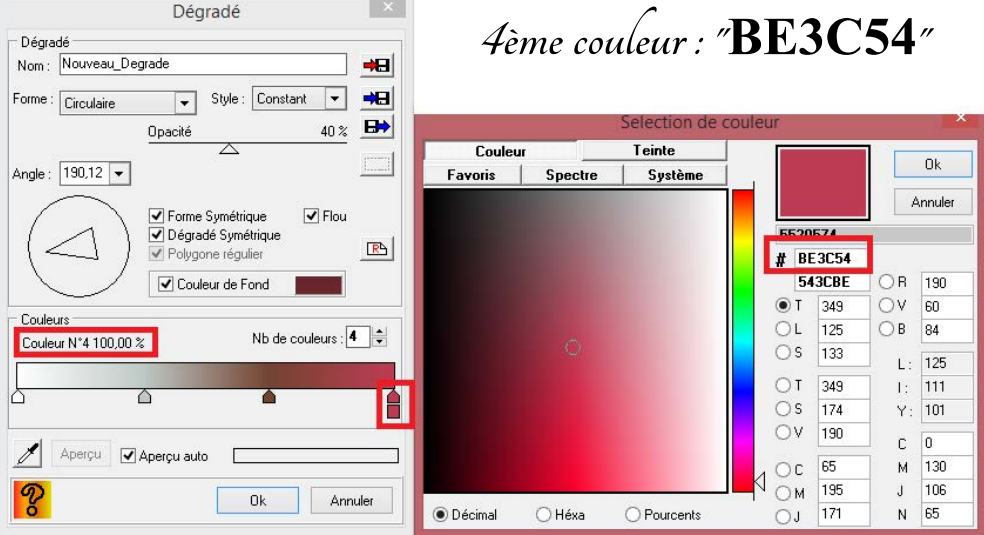

5 - Calque Nouveau - Ouvrír en tant que calque, choisir image 1 Appliquer un mode "Lumíère dure"

6 - Calque nouveau - Ouvrír en tant que calque, choisir image 2 Appliquer un mode "Superposition" Positionner : x à -133 et y à -267

7 - Calque nouveau -Ouvrír en tant que calque, choisír élement 1 Posítíonner : x à -9 et y à 4

8 - Duplíquer le calque et posítionner : x à 394 et y à 12

9 - Dupliquer le calque - Faire une symétrie horizontale

et posítionner x à 777 et y à -60 Fusionner votre trois éléments ensembles pour vous donnez un seul calque avec cet élément

10 - Calque nouveau - Ouvrír en tant que calque, choisir l'image 3 Positionner : x à - 5 et y à 357 et mettre Largeur à 396

> 11 - Calque nouveau - Ouvrír en tant que claque, prendre le bonhomme de neige
> Positionner : x à 8 et y à 75 Largeur à 455
> Ombre portée : -10 pour x et 10 pour y couleur noire

Opacité de l'ombre à 44 % Style lissé avec un rayon de 20

Clíc droit et fusionner l'ombre

12 - Calque nouveau - Ouvrír en tant que calque et prendre les boules de neiges Positionner : x à -46 et y à 470 Largeur 296 Duplíquer le calque et posítíonner : x à 216 et y à 469 Largeur 280 13 - Calque nouveau - Ouvrír en tant que calque et prendre le personnage Posítíonner : x à 289 et y à 25 Ombre portée delta x à - 10 et 10 pour y en couleur noire Opacíté de l'ombre à 25 % - Style lissé rayon 20 14 - Calque nouveau - Ouvrír en tant que calque et ímage 4 Posítíonner : x à 74 et y à 541 15 - Calque nouveau - Ouvrír en tant que calque et prendre le lapín allongé Positionner : x 651 et y à 416 Largeur à 285 et hauteur 167 (donc décocher conserver les proportions) Ombre portée pour delta x à -10 et y à 0 couleur noire Opacíté de l'ombre à 37 % - Style lissé rayon 17 16 - Calque nouveau - Ouvrír en tant que calque et prendre le lapin debout faire une symétrie horizontale Positionner : x 706 et y à 294 Largeur à 301 Ombre portée pour delta x à -10 et y à 0 couleur noire Opacíté de l'ombre à 40 % - Style líssé rayon 17

17 - Vous mettrez les calques n° 4 - 5 - 6 et 8 en non vísíble

et faure fusionner tous les calques visibles Vous avez donc comme capture écran

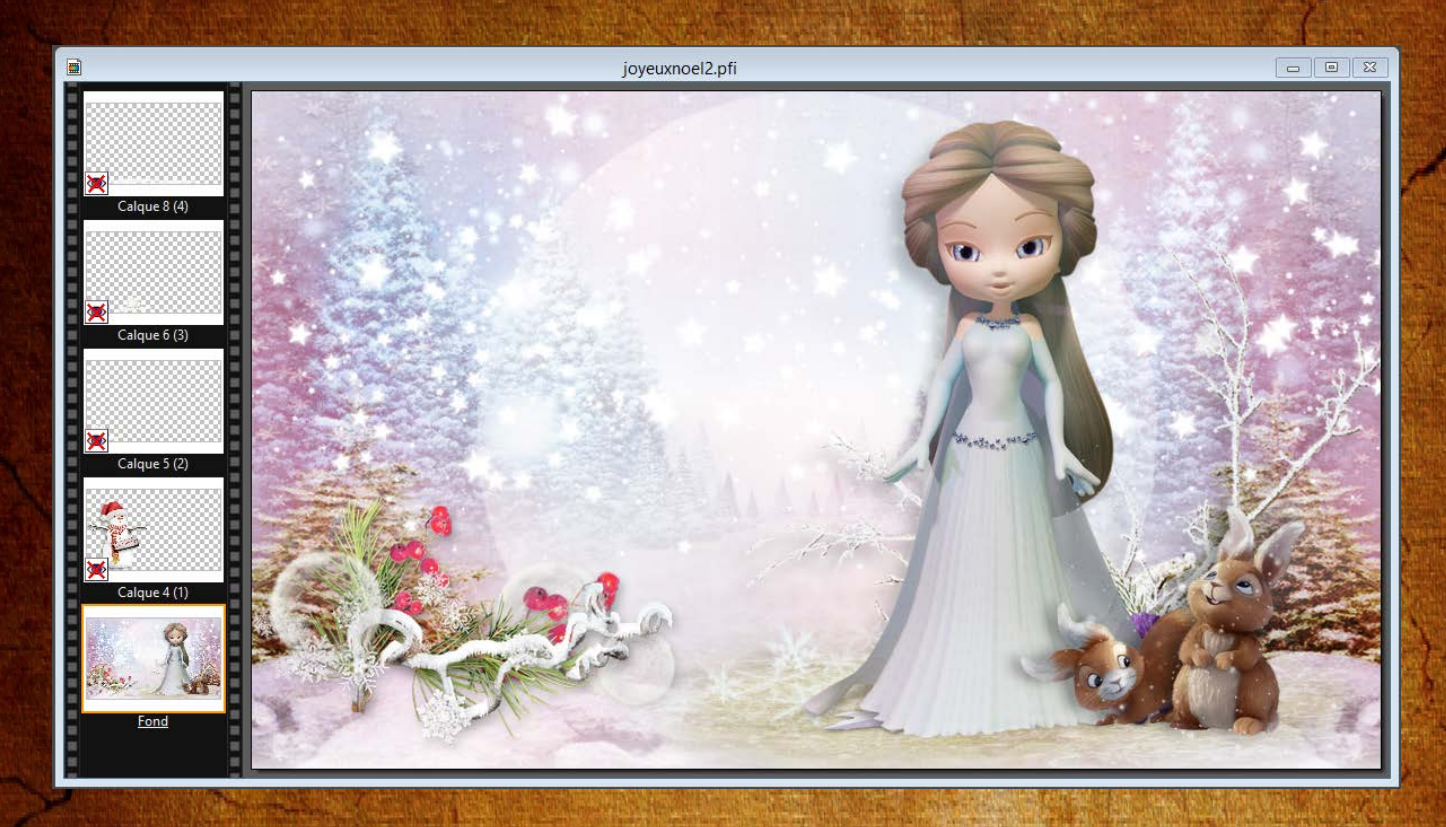

18 - Fíltre 8bf - Unlímíted 2 et prendre le filtre DCspecíal 1969 et mettre íntensíty à 90

19 - Vous mettrez les calques nº 4 - 5 - 6 et 8 en vísible et vous fusionnerez les 4 calques ensembles sans mettre le fond Filtre 8bf - Unlímíted 2 et prendre le filtre DCspecíal 1969 et mettre intensity à 40

20 - Fusíonner tous les calques

21 - Filtre 86f - xero - porcelalíne XL

Mettre pour la valeur "Blue" à 30

22 - Fíltre 8bf - Unlímíted 2 Lens Flares - Flare 01 - Intensíty à 100 et cocher Flíp Horízontal

| avigator Presets About                                              |                 |        | Filters Unlimited 2.0 |  |  |  |
|---------------------------------------------------------------------|-----------------|--------|-----------------------|--|--|--|
| Juttons & Frames                                                    | Flare 01        |        |                       |  |  |  |
| Color Effects                                                       | Flare UZ        |        |                       |  |  |  |
| Color Filters                                                       | Flare 03        |        |                       |  |  |  |
| Convolution Filters                                                 | Flare 04        |        |                       |  |  |  |
| )istortion Filters                                                  | Flare 05        |        |                       |  |  |  |
| dges, Round                                                         | Flare 06        |        |                       |  |  |  |
| dges, Square                                                        | Flare 07        |        | Singe -               |  |  |  |
| rames, Marble & Crystal                                             | Flare 08        |        | Et Et C               |  |  |  |
| rames, Stone & Granite                                              | Flare 09        |        | Sala Successive       |  |  |  |
| rames, Textured                                                     | Flare 10        |        |                       |  |  |  |
| rames, Wood                                                         |                 |        |                       |  |  |  |
| aradients<br>made Enhancement                                       |                 |        |                       |  |  |  |
|                                                                     |                 |        |                       |  |  |  |
| ens Effects                                                         |                 |        |                       |  |  |  |
| ens Flares                                                          |                 |        | Flare 01              |  |  |  |
| loise Filters                                                       |                 |        |                       |  |  |  |
| Paper Backgrounds<br>Paper Textures<br>Pattern Generators<br>Render |                 |        |                       |  |  |  |
|                                                                     | Intensity       |        |                       |  |  |  |
|                                                                     |                 |        |                       |  |  |  |
|                                                                     | Flip Horizontal |        |                       |  |  |  |
| pecial Effects 1                                                    |                 |        |                       |  |  |  |
| pecial Effects 2                                                    |                 |        |                       |  |  |  |
| ile & Mirror                                                        |                 |        |                       |  |  |  |
| /ideo                                                               |                 |        |                       |  |  |  |
| Database Import                                                     | Filter Info     | Editor | Randomize Reset       |  |  |  |

23 - Filtre 8bf - Unlimited 2

Buttons et frames - Glass frame 2 et taille de la frame à 10

24 - Sígner votre réalisation